### CHUYỂN TIỀN NỘI BỘ

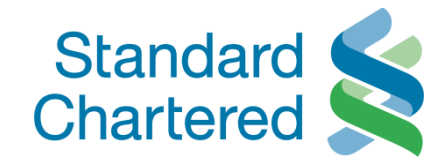

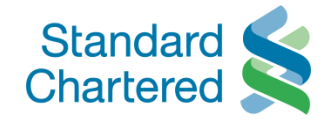

| Chartered S                                                                                                    | Vietnam                                                                                                    |                                                                                                    |                                                                         |                                                                            | Online B                                                                                | Banking                        |
|----------------------------------------------------------------------------------------------------|----------------------------------------------------------------------------------------------------|----------------------------------------------------------------------------------------------------|-------------------------------------------------------------------------|----------------------------------------------------------------------------|-----------------------------------------------------------------------------------------|--------------------------------|
| Bạn đã đăng nhập: MS HO                                                                                             | PHUONG                                                                                                    |                                                                                                    |                                                                         | 25 February 201                                                            | 11 10:22 🕜 📇                                                                            | Thoát                          |
| <ul> <li>Trang thông tin cá nhân</li> <li>Cập nhật thông tin cá nhân</li> <li>Duyệt giao dịch</li> </ul>            | Chuyển tiền<br>Chuyển tiền nội bộ                                                                                      | Danh sách người thụ hưởng 🔷 > Chu                                                                         | iyễn tiền ngoài hệ thống                                                | >Hạn mức chuyễn tiền                                                       |                                                                                         |                                |
| Tài khoản<br>Chuyển tiền<br>• Chuyễn tiền nội bộ<br>• Danh sách người ti                                            | C+ >h chuyến tiền                                                                                                    | · · · · · · ·                                                                                             | í víra 2 tải khoản tror<br>rtered (Việt Nam)                            | 1 / 4<br>ng cùng hệ thống<br>. Đẻ tạo Người thụ                            | Các bước thực hiệ<br>1 Chi tiết lệnh ch<br>2 Xác nhận nội dự                            | ệ <b>n</b><br>nuyễn tiền<br>ng |
| <ul> <li>Chuyển tiền ngoài l</li> <li>Hạn mức chuyển ti</li> <li>Chuyển tiền định kỳ</li> <li>Thanh toán</li> </ul> | Chuyển tiền   Chuyển ti                                                                                                | ền nội bộ                                                                                                 | inn sach người thi                                                      | u hương" và cũng<br>V                                                      | <ol> <li>3 Nhập mã eTAC</li> <li>4 Hoàn tắt lệnh chu</li> <li>Liên kết nhanh</li> </ol> | uyễn tiền                      |
| Thông tin thị trường<br>Hộp thư<br>Global Link<br>Chobal Link                                                       | Chọn link "Chuyển tiền nội<br>hu cầu chuyển tiền từ tài kl<br>ùng hệ thống ngân hàng St<br>hoản ngoại tệ vào tài khoảr | bộ " khi Quý khách có<br>noản đến tài khoản trong<br>andard Chartered (từ tài<br>n Việt Nam đồng / từ tài | he Banking<br>Việt Nam) đề cao sự                                       | r cẫn trọng khi thực hiện                                                  | → Xem lệnh chuyể<br>→ Xem thông tin tả<br>→ Thanh toán hóa e                            | n tiền nội b<br>i khoản<br>đơn |
|                                                                                                    | /iệt Nam đồng vào tài khoải                                                                                            | n Việt Nam đồng)                                                                                          | 1ã Duyệt giao dịch đi<br>nách có thể xem lại c<br>hì giao dịch đó chỉ c | ện tử (eTAC) để thực<br>chi tiết của giao dịch đó.<br>ó thể được thực hiện |                                                                                         |                                |
|                                                                                                    | <u>&lt; Trở về</u>                                                                                                    | <u>Tiếp theo &gt;</u>                                                                                     |                                                                         | → Gửi                                                                      |                                                                                         |                                |

Bản quyền 🛛 2009-2010 Standard Chartered | > Miễn trách nhiệm | > Điều kiện và điều khoản | > Tiện ích của dịch vụ | > Cấu trúc trang Web | > Hỗi - đáp

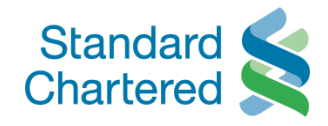

| Standard Standard Chartered                                                                                     | Vietnam                                                                                                |                                                                                                    |                                                                                                    | Online Banking                                                                             |
|----------------------------------------------------------------------------------------------------|----------------------------------------------------------------------------------------------------|----------------------------------------------------------------------------------------------------|----------------------------------------------------------------------------------------------------|--------------------------------------------------------------------------------------------|
| Bạn đã đăng nhập: MS HO PHUO                                                                                    | NG                                                                                                    |                                                                                                    | 25 February 20                                                                                                    | 11 10:22 🕐 📇 Thoát                                                                         |
| Trang thông tin cá nhân<br>Cập nhật thông tin cá nhân<br>Duyệt giao dịch                                        | Chuyển tiền                                                                                            |                                                                                                    |                                                                                                    |                                                                                            |
| Tài khoăn<br>(huyễn tiền<br>- Chuyển tiền nội bộ<br>- Danh sách người thụ hưởng<br>- Chuyển tiền ngoài hệ thống | Chi tiết lệnh chuyển tiềr<br>Ngân Hàng Trực Tuyến c<br>Ngân hàng Trách nhiệm<br>hưởng mói cho lệnh chu | Dann sách người trụ nường -> Chuyện tiên ng<br>sưng cấp địch vụ chuyển tiền nội bộ giữa 2 t<br>hữu hạn một thành viên Standard Chartere<br>uyển tiền nội bộ, vui lông nhấp vào "Danh sá | yoai nẹ thông<br>1 / 4<br>ài khoản trong cùng hệ thống<br>ed (Việt Nam). Để tạo Người thụ<br>ách người thụ hưởng" và cung                                                                                                    | Các bước thực hiện<br>1 Chi tiết lệnh chuyển tiền<br>2 Xác nhận nội dụng<br>3 Nhập mã eTAC |
| <ul> <li>Hạn mức chuyển tiền</li> <li>Chuyển tiền định kỳ</li> </ul>                                            | Chuyễn từ                                                                                              | VND-Power Saver-99103339501                                                                                                    |                                                                                                    | 4 Hoàn tất lệnh chuyễn tiền                                                                |
| Thânh toàn<br>Thông tin thị trường<br>Hộp thư                                                                   | Chuyễn đến<br>Nội dung thanh toán<br>Số tiền thanh toán                                                | VND-E Saver-99103339503                                                                                                    |                                                                                                    | Liên kết nhanh<br>• Xem lệnh chuyển tiền nội bộ<br>• Xem thông trí tải khoản               |
| Global Link                                                                                                    | Số tham chiếu                                                                                          | Account To Account Transfer Online Bar                                                                                                    | nking                                                                                                    | → Thanh toàn hóa đơn                                                                       |
|                                                                                                    | Quy định về phương tr<br>Ngân bằng Tr<br>Chuyển tiền   C                                               | hột 🗖<br>Nhành viên Standard Chartered (Việt N<br>Nhuyển tiền nội bộ                                                                                                    | am) đề cạo sự cẵo trong khi thực hiện<br>để thực<br>p dịch đó,<br>ve hiện                                                                                                    |                                                                                            |
|                                                                                                    | Chuyển tiền   (                                                                                        | Chuyển tiền nội bộ                                                                                                    | • Сйі                                                                                                    | ר                                                                                          |
|                                                                                                    | - Chọn lệnh "Gửi"                                                                                      | để tiếp tục thực hiện giao dịch                                                                                                    | _ệnh thanh toán                                                                                                    |                                                                                            |
|                                                                                                    | <u>&lt; Trở về</u>                                                                                     | <u>Tiếp theo &gt;</u>                                                                                                    |                                                                                                    | 1. mí -                                                                                    |
| www.do. @ 2000, 2010 Stondard Ch                                                                                |                                                                                                    |                                                                                                    | Line and Line and Line an |                                                                                            |

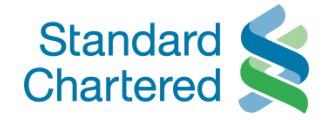

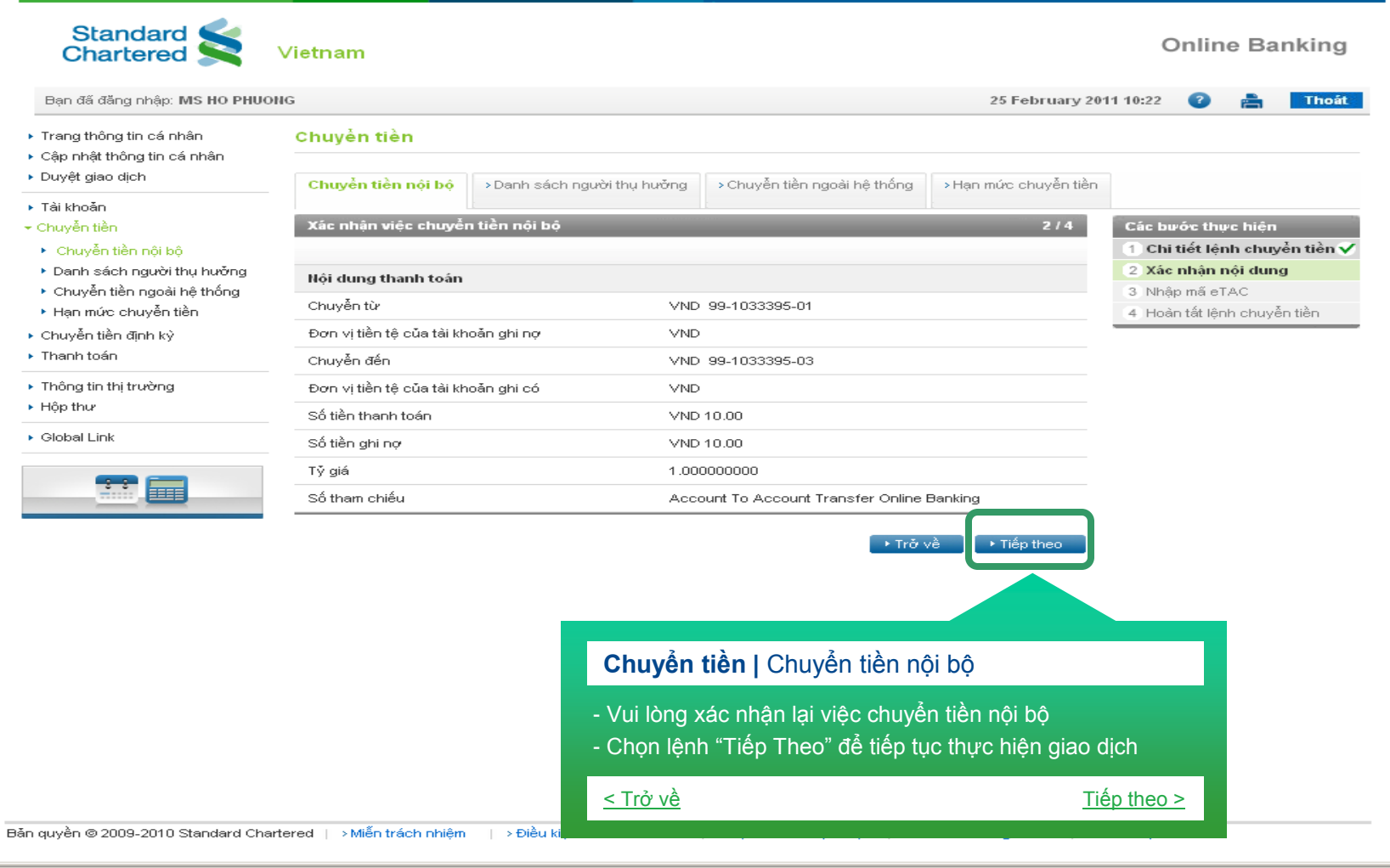

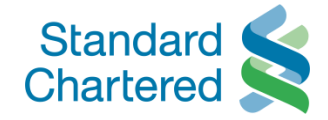

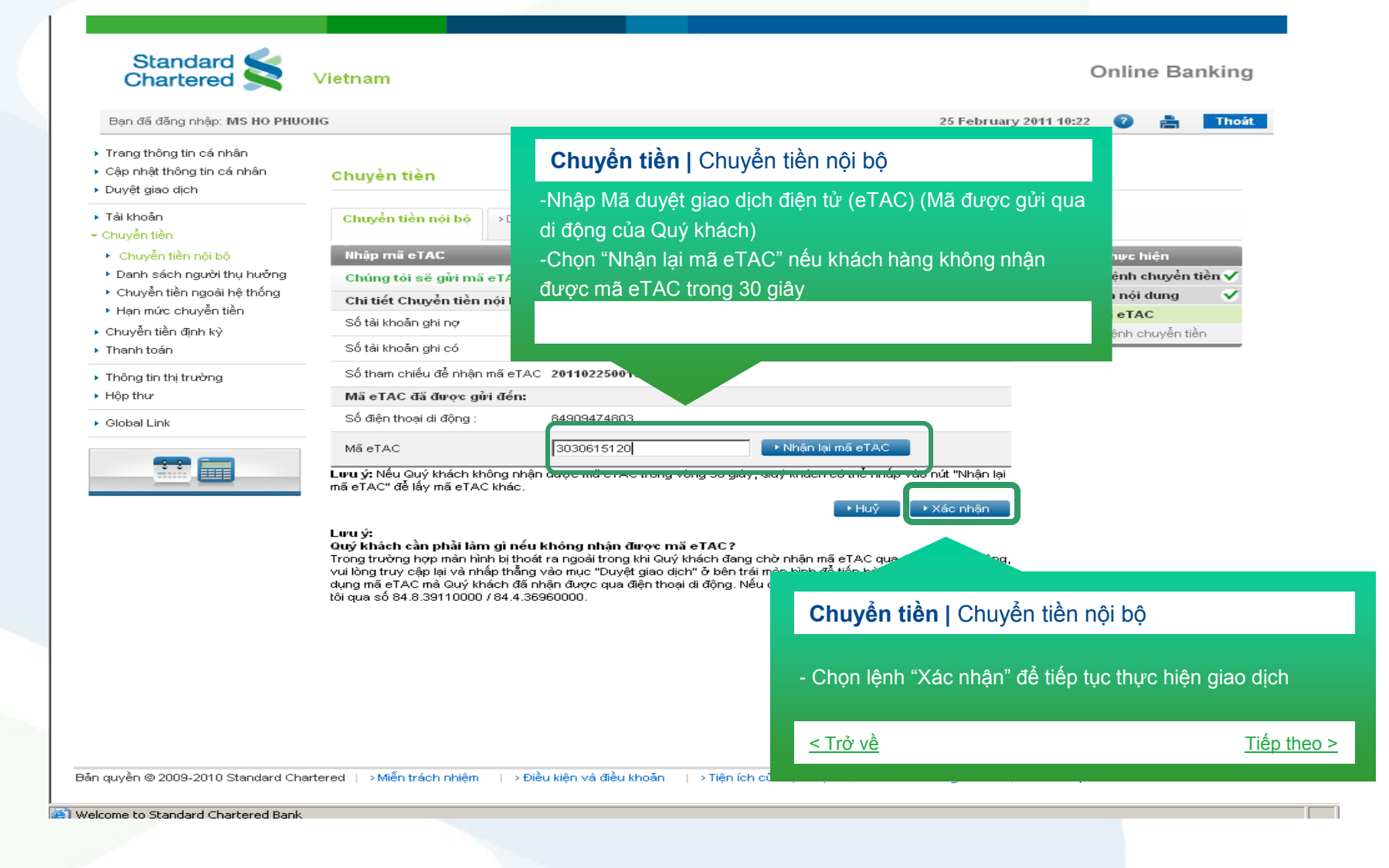

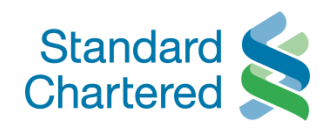

| Standard Standard Chartered                                                              | Vietnam                                                                 |                                      |                                                  |                            | Onl                   | ine Ban                                               | king     |
|------------------------------------------------------------------------------------------|-------------------------------------------------------------------------|--------------------------------------|--------------------------------------------------|----------------------------|-----------------------|-------------------------------------------------------|----------|
| Bạn đã đăng nhập: MS HO PHUC                                                             | DNG                                                                     |                                      |                                                  | 25 February 20             | 11 10:22 🛛 🗃          |                                                       | Thoát    |
| <ul> <li>Trang thông tin cá nhân</li> <li>Cập nhật thông tin cá nhân</li> </ul>          | Chuyễn tiền                                                             |                                      |                                                  |                            |                       |                                                       |          |
| <ul> <li>Duyệt giao dịch</li> </ul>                                                      | Chuyển tiền nội bộ                                                      | >Danh sách người thụ hưởng           | > Chuyễn tiền ngoài hệ thống                     | >Hạn mức chuyễn tiền       |                       |                                                       |          |
| ▶ Tài khoản<br>▼ Chuyễn tiền                                                             | Duyệt giao dịch                                                         |                                      | 1                                                | 4/4                        | Các bước              | thực hiện                                             |          |
| Chuyễn tiền nội bộ                                                                       | Cảm ơn Quý khách. L                                                     | ệnh chuyển tiền của Quý khác         | h đã được chấp nhận.                             |                            | 1 Chi tiết            | lệnh chuyển                                           | tiền ✔   |
| <ul> <li>Danh sách người thụ hưởng</li> <li>Chuyển tiền ngoài hệ thống</li> </ul>        | Nội dụng thanh toán                                                     |                                      |                                                  |                            | 2 Xác nhậ<br>3 Nhập m | n nội dung<br>ã eTAC                                  |          |
| <ul> <li>Hạn mức chuyển tiền</li> <li>Chuyễn tiền định kỳ</li> <li>Thanh toán</li> </ul> | Chuyễn từ<br>Đơn vị tiền tệ của tài kh<br>Chuyễn đến                    | oắn ghi nợ                           | ∨ND 99-1033395-0<br>∨ND<br>∨ND 99-1033395-03     | 3                          | 4 Hoàn tất<br>tiền    | t lệnh chuyể                                          | n 🗸      |
| <ul> <li>Thông tin thị trường</li> <li>Hộp thư</li> </ul>                                | Đơn vị tiền tệ của tài kh<br>Số tiền thanh toán<br>Số tiền ghi nợ       | oăn ghi có                           | VND<br>VND 10.00<br>VND 10.00                    |                            |                       | lease rememb<br>keep record o<br>our payment<br>ciept | er<br>if |
| ▶ Global Link                                                                            | Số tham chiếu<br>Số tham chiếu<br>Số tham chiếu thanh to:               | án                                   | Test<br>201102250000036                          |                            |                       |                                                       |          |
|                                                                                          | Vui lòng ghi nhớ số tham<br>Tội nên làm gì tiếp t<br>Y Trở về trang chủ | chiếu này cho tất cã các vấn đề pl   | hát sinh liên quan đến giao dịch n               | iày.                       |                       |                                                       |          |
|                                                                                          |                                                                         | Chuyển tiền                          | Duyệt giao dịch                                  |                            |                       |                                                       |          |
|                                                                                          |                                                                         | - Yêu cầu của Qu<br>- Chọn lệnh "Trở | ıý khách đã được thực<br>về trang chủ" để trở vẻ | hiện<br>È trang liền trước |                       |                                                       |          |
|                                                                                          |                                                                         | <u>&lt; Trở về</u>                   |                                                  | <u>Tiếp the</u>            | <u>0 &gt;</u>         |                                                       |          |
| Bản quyền © 2009-2010 Standard Cha                                                       | artered   > Miễn trách nhiệm                                            | ∣ > Điều kiện và điều khoản          | → Tiện ích của dịch vụ   → Ci                    | ấu trúc trang Web   →H     | lði - đáp             |                                                       |          |

| Ngân Hàng Trực Tuyến |

# Chuyển tiền nội bộ và Tạo lệnh chuyển tiền định kỳ Chuyển tiền

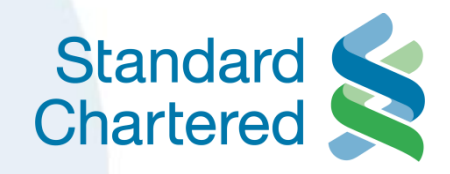

7

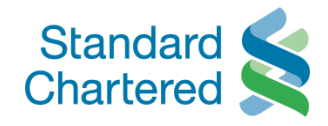

| Den der dang ningp. Mis NO Phot                                                                                                    | DNG                                                                                                    | 25 February 2011 10:22 🕜 📇 Thoát                                                                                                    |
|----------------------------------------------------------------------------------------------------|----------------------------------------------------------------------------------------------------|----------------------------------------------------------------------------------------------------|
| Trang thông tin cá nhân<br>Cập nhật thông tin cá nhân<br>Duyệt gian dịch                                                                                                    | Chuyển tiền                                                                                                    |                                                                                                    |
| Tài khoản<br>Chuyển tiền<br>P Chuyển tiền nội bộ<br>Danh sách người thụ hưởng<br>C Chuyển tiền ngoài hệ thống<br>Hạn mức chuyển tiền<br>Chuyển tiền định kỳ<br>Thanh toán<br>Thông tin thị trường<br>Hộp thư<br>Global Link | Chuyển tiên nội bộ       > Danh sách người thụ hưởng       > Chuyển tiên ngư         Chi tiết lệnh chuyển tiền       Ngản Hàng Trực Tuyến cung cấp địch vụ chuyển tiền nội bộ giữa 2 tả         Ngân Hàng Trực Tuyến cung cấp địch vụ chuyển tiền nội bộ giữa 2 tả         Ngân hàng Trách nhiệm hữu hạn một thành viên Standard Charterec         hưởng mối cho lệnh chuyển tiền nội bộ, vui lông nhấp vào "Danh sắc         cấp các thông tin được yêu cầu.         Chuyển đến         Nội dung thanh toán         Số tiền thanh toán         Số tiền thanh toán         Số thêm chiếu         Tạo Lệnh chuyễn tiền định kỳ ?         Ouy địnb         hưởng thức duyết giao dịch bằng 2FA | săi hệ thống       > Hạn mức chuyển tiên         1 / 4       I / 4         từ khoản trong cùng hệ thống       I Chi tiết lệnh chuyển tiền         2 Xác nhận nội dung       I Chi tiết lệnh chuyển tiền         3 Nhập mã eTAC       I Hoàn tất lệnh chuyển tiền         Image: Image: |
|                                                                                                    | <b>huyển tiền  </b> Chuyển tiền nội bộ                                                                                                    | dịch đó.<br>> hiện                                                                                                    |
| - N                                                                                                    | المُوَّى المُوَّى المُوَّى المُوَّى المُوَّى المُوَّى المُوَّى المُوَّى المُوَّى المُوَّى المُوَّام المُوَّام ا<br>۱۳۵۸ پر مراجع المُوَام المُوَام المُوَام المُوَام المُوَام المُوَام المُوَام المُوَام المُوَام المُوَام المُوام                                                                                                    | ng ứng                                                                                                    |

æ

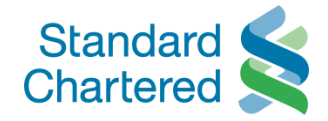

| Standard Standard Chartered                                                       | Vietnam                                                                                    |                                                                                                    | _                                                                        | Online Banking                                                                                                    |
|-----------------------------------------------------------------------------------|--------------------------------------------------------------------------------------------|----------------------------------------------------------------------------------------------------|--------------------------------------------------------------------------|----------------------------------------------------------------------------------------------------|
| Bạn đã đăng nhập: MS HO PHUO                                                      | NG                                                                                         |                                                                                                    |                                                                          |                                                                                                    |
| <ul> <li>Trang thông tin cá nhân</li> <li>Cập phật thông tin cá phập</li> </ul>   | Chuyễn tiền nội bộ                                                                         | >Danh sách người thụ hưởng                                                                                    | > Chuyễn tiền ngoài h                                                    | Chuyển tiền   Chuyển tiền nội bộ                                                                                                    |
| <ul> <li>Duyệt giao dịch</li> </ul>                                               | Chi tiết lệnh chuyển 1                                                                     | iền                                                                                                    |                                                                          |                                                                                                    |
| <ul> <li>Tài khoản</li> <li>Chuyễn tiền</li> <li>Chuyễn tiền nội bộ</li> </ul>    | Ngân Hàng Trực Tuyế<br>Ngân hàng Trách nhiê<br>hưởng mói cho lệnh<br>cấp các thông tin đượ | n cung cấp địch vụ chuyển tiề<br>m hữu hạn một thành viên St<br>chuyển tiền nội bộ, vui lông n<br>rc yêu cầu. | en nội bộ giữa 2 tài kh<br>candard Chartered (Vi<br>hấp vào "Ɗanh sách n | <ul> <li>Hướng dẫn tạo lệnh chuyển tiền định kỳ được hiển th</li> <li>Chọn kỳ hạn, ngày bắt đầu và ngày kết thúc thực hiện</li> </ul> |
| <ul> <li>Danh sách người thụ hưởng</li> <li>Chuyển tiền ngoài bê thống</li> </ul> | Chuyễn từ                                                                                  | VND-Power Saver-99                                                                                            | 103339501                                                                | giao dịch                                                                                                    |
| <ul> <li>Hạn mức chuyển tiền</li> </ul>                                           | Chuyễn đến                                                                                 | VND-E Saver-9910333                                                                                           | 39503                                                                    |                                                                                                    |
| <ul> <li>Chuyễn tiền định kỳ</li> </ul>                                           | Nội dung thanh toán                                                                        |                                                                                                    |                                                                          |                                                                                                    |
| Thanh toán                                                                        | Số tiền thanh toán                                                                         | VND - 10                                                                                                    |                                                                          |                                                                                                    |
| Thông tin thị trường                                                              | Số tham chiếu                                                                              | Account To Account T                                                                                          | Fransfer Online Banking                                                  |                                                                                                    |
| Hộp thư                                                                           | Tao Lênh chuyễn tiền đ                                                                     | nh kỳ ? 🔽                                                                                                    |                                                                          |                                                                                                    |
| Global Link                                                                       | Đây là phần hướng dẫn                                                                      | tao Lênh chuyễn tiền định kỳ ngo                                                                              | ai aiao dich đana được thu                                               | rc hiện                                                                                                    |
|                                                                                   | Định kỳ:                                                                                   | Daily                                                                                                    |                                                                          |                                                                                                    |
|                                                                                   | Ngày bắt đầu:                                                                              |                                                                                                    | 2011                                                                     |                                                                                                    |
|                                                                                   | Ngày kết thúc:                                                                             |                                                                                                    | 2011                                                                     |                                                                                                    |
|                                                                                   | Quy định vệ phương                                                                         | thức duyết giao dịch bảng 2FA                                                                                 |                                                                          |                                                                                                    |
|                                                                                   | Ngân hà                                                                                    |                                                                                                    |                                                                          | cẫn trọng khi thực hiện                                                                                                    |
|                                                                                   | các giac                                                                                   |                                                                                                    |                                                                          | n từ (eTAC) để thực                                                                                                    |
|                                                                                   | hiện giac<br>Khi Quý                                                                       | ên tiên   Chuyên tiêr                                                                                         | n nội bộ                                                                 | hi tiết của giao dịch đó.<br>thể được thực hiện                                                                                       |
|                                                                                   | trong và<br>Dà<br>- Chọn                                                                   | lệnh "Gửi" để tiếp tục t                                                                                      | thực hiện giao dịch                                                      |                                                                                                    |
|                                                                                   | <u>&lt; Trở về</u>                                                                         |                                                                                                    | <u>Tiếp theo</u>                                                         | >                                                                                                    |
| n quyen © 2009-2010 Standard Char                                                 | tered   >Mi                                                                                |                                                                                                    |                                                                          | u trúc trang Web   >Hói - đấp                                                                                                    |
| serve he Chandend Chankened Deels                                                 |                                                                                            |                                                                                                    |                                                                          |                                                                                                    |

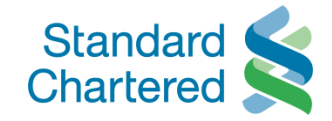

**Online Banking** 

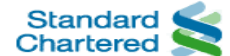

#### Bạn đã đăng nhập: MS HO PHUONG

Vietnam

- Trang thông tin cá nhân
- Cập nhật thông tin cá nhân
- Duyệt giao dịch
- Tài khoản
- → Chuyễn tiền
  - Chuyển tiền nội bộ
  - Danh sách người thụ hưởng
  - Chuyển tiền ngoài hệ thống
  - Hạn mức chuyễn tiền
- Chuyển tiền định kỳ
- Thanh toán
- Thông tin thị trường
- Hộp thư
- Global Link

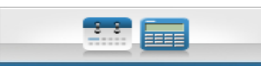

| IUON | G                          |            |                   |                              | 25 February 201      | 1 10:22 🕜 📇 🎞 🖿 🖿           | oát |
|------|----------------------------|------------|-------------------|------------------------------|----------------------|-----------------------------|-----|
|      | Chuyển tiền                |            |                   |                              |                      |                             |     |
|      | Chuyển tiền nội bộ         | >Danh sácl | h người thụ hưởng | > Chuyễn tiền ngoài hệ thống | >Hạn mức chuyễn tiền |                             |     |
|      | Xác nhận thông tin         |            |                   |                              | 2/4                  | Các bước thực hiện          | -   |
|      |                            |            |                   |                              |                      | 1 Chi tiết lệnh chuyển tiề  | n 🗸 |
|      | Nội dụng thanh toắn        |            |                   |                              |                      | 2 Xác nhận nội dung         |     |
|      | Chu uễn từ                 |            | VAID 00 1022205   | 01                           |                      | 3 Nhập mã eTAC              |     |
|      | Chuyen tur                 | _          | VIND 99-1033395-  | -01                          |                      | 4 Hoàn tất lệnh chuyển tiền |     |
|      | Đơn vị tiên tệ của tải kho | iàn ghi nợ | VND               |                              |                      |                             |     |
|      | Chuyễn đến                 |            | VND 99-1033395-   | -03                          |                      |                             |     |
|      | Đơn vị tiền tệ của tài kho | iản ghi có | VND               |                              |                      |                             |     |
|      | Số tiền chuyễn định kỳ     |            | VND 10.00         |                              |                      |                             |     |
|      | Tỷ giá                     |            | 1.000000000       |                              |                      |                             |     |
|      | Số tham chiếu              |            | Testing           |                              |                      |                             |     |
|      | Amount                     |            | VND 10.00         |                              |                      |                             |     |
|      | Chi tiết thanh toán (Lé    | ệnh chuyển | tiền định kỳ)     |                              |                      |                             |     |
|      | Định kỳ                    |            | Daily             |                              |                      |                             |     |
|      | Ngày bắt đầu               |            | 26/02/2011        |                              |                      |                             |     |
|      | Ngày kết thúc              |            | 28/02/2011        |                              |                      |                             |     |

Lưu ý Lệnh chuyển tiền định kỳ theo yêu cầu của Quý khách sẽ được thực hiện trong vòng 2 ngày làm việc kế tiếp.

Bản quyền © 2009-2010 Standard Chartered 📋 > Miễn trách nhiệm

| > Điều kiện và điều khoản | > Tiện ích của dịch

🔊 Welcome to Standard Chartered Bank

### Chuyển tiền | Chuyển tiền nội bộ

Tiếp theo

- Xác nhận Lệnh chuyển tiền nội bộ/ chuyển tiền định kỳ
- Chọn lệnh "Tiếp theo" để tiếp tục thực hiện giao dịch

#### <u>< Trở về</u>

🕨 Trở về

<u>Tiếp theo ></u>

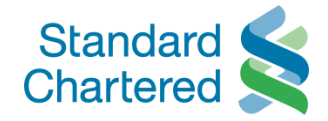

| Standard Standard Chartered                                                                              | Vietnam                                                                                                    |                                                                                                    | Online                                                                                                    | Banking            |
|----------------------------------------------------------------------------------------------------|----------------------------------------------------------------------------------------------------|----------------------------------------------------------------------------------------------------|----------------------------------------------------------------------------------------------------|--------------------|
| Bạn đã đăng nhập: MS HO PHUC                                                                             | NG                                                                                                    |                                                                                                    | 25 February 2011 10:22 🛛 🕐                                                                                                    | Thoát              |
| <ul> <li>Trang thông tin cá nhân</li> <li>Cập nhật thông tin cá nhân</li> <li>Duyệt giao dịch</li> </ul> | Chuyẻn tiền                                                                                                    |                                                                                                    | Chuyển tiền   Chuyển tiền nội bộ                                                                                                    |                    |
| ▶ Tài khoản<br><del>▼</del> Chuyển tiền                                                                  | Chuyển tiền nội bộ                                                                                                    | Danh sách người thụ hưởng                                                                                                    | -Nhập Mã duyệt giao dịch điện tử (eTAC) (Mã                                                                                                    |                    |
| <ul> <li>Chuyễn tiền nội bộ</li> </ul>                                                                   | Nhập mã eTAC                                                                                                    |                                                                                                    | được gửi qua di động của Quý khách)                                                                                                    |                    |
| <ul> <li>Danh sách người thụ hưởng</li> <li>Chuyển tiền ngoài hệ thống</li> </ul>                        | Chúng tôi sẽ gửi mã eT<br>Chi tiết Chuyển tiền nội                                                                                                    | AC cho Quý khách qua điện<br>bộ                                                                                                    | -Chọn "Nhận lại mã eTAC" nếu khách hàng khôr                                                                                                    | ng tièn✔<br>✔      |
| <ul> <li>Han mưc chuyen tien</li> <li>Chuyến tiến định kỳ</li> </ul>                                     | Số tài khoản ghi nợ                                                                                                    | VND-99103339501                                                                                                    | nhận được má ế i ÁC trong 30 giay                                                                                                    |                    |
| <ul> <li>Thanh toán</li> </ul>                                                                           | Số tài khoản ghi có                                                                                                    | VND-99103339503                                                                                                    |                                                                                                    | en                 |
| <ul> <li>Thông tin thị trường</li> </ul>                                                                 | Số tham chiếu để nhận mã                                                                                                    | eTAC 20110225001606                                                                                                    |                                                                                                    |                    |
| <ul> <li>Hộp thư</li> </ul>                                                                              | Số tham chiếu                                                                                                    | 169291094183169091                                                                                                    |                                                                                                    |                    |
| <ul> <li>Global Link</li> </ul>                                                                          | Mã eTAC đã được gửi đ                                                                                                    | én:                                                                                                    |                                                                                                    |                    |
|                                                                                                    | Số điện thoại di động :                                                                                                    | 84909474803                                                                                                    |                                                                                                    |                    |
|                                                                                                    | Mã eTAC                                                                                                    | 6192613030                                                                                                    | ► Nhận lại mã eTAC                                                                                                    |                    |
|                                                                                                    | Lưu ý: Nêu Quý khách không<br>mã eTAC" để lấy mã eTAC kh<br>Quý khách cần phải lâm gi<br>Trong trường hợp mặn hình b<br>vui lông trưy cập lại và nhấp t<br>dụng mã eTAC mà Quý khách<br>tồi qua số 84.8.39110000 / 84 | r nhạn được mã eTAC trong vòn<br>ắc.<br>I thoát ra ngoài trong khi Quý khi<br>hằng vào mục "Duyệt giao dịch"<br>đã nhận được qua điện thoại di<br>.4.36960000. | g 3U giay, Quỳ khách có thể nhập vào nút "Nhận lại<br>Huỳ Xác nhận<br>TAC ?<br>ách đạng chờ nhận mã eTAC qua điện trung q.<br>ở bên trải màn hình để tiến hành dự<br>động. Nếu cần |                    |
|                                                                                                    |                                                                                                    |                                                                                                    | Chuyển tiền   Chuyển tiền nội bố                                                                                                    | <u>Ş</u>           |
|                                                                                                    |                                                                                                    |                                                                                                    | - Chọn lệnh "Xác nhận" để tiếp tục thụ                                                                                                    | ực hiện giao dịch  |
| ån quyền © 2009-2010 Standard Cha<br>/elcome to Standard Chartered Bank                                  | rtered   > Miễn trách nhiệm                                                                                                    | > Điều kiện và điều khoản                                                                                                    | > Tiện ích của d<br>< Trở về                                                                                                    | <u>Tiếp theo :</u> |
|                                                                                                    |                                                                                                    |                                                                                                    |                                                                                                    |                    |

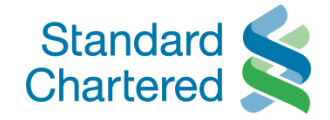

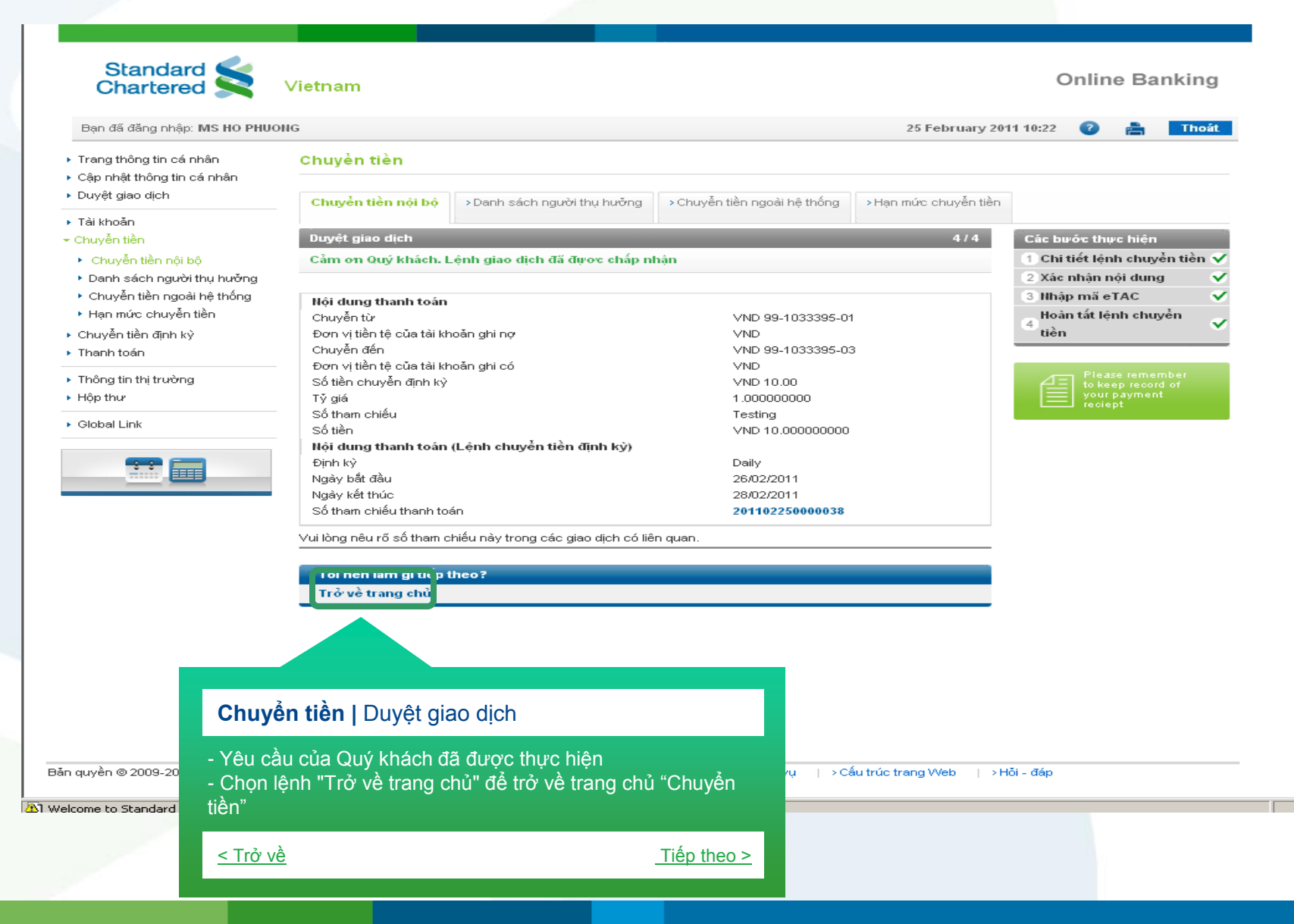

| Ngân Hàng Trực Tuyến |

# Xem lại các giao dịch chuyển tiền nội bộ đã thực hiện Chuyển tiền

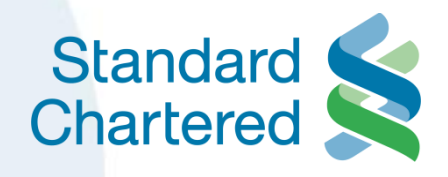

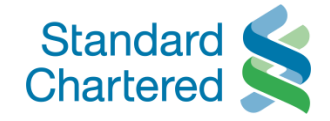

| Bạn đã đăng nhập: MS HO PHUC                          | DNG                                                      |                                                                  | Chuyển tiền   Chuyển tiền nội                                                                                       | bộ                               |
|-------------------------------------------------------|----------------------------------------------------------|------------------------------------------------------------------|----------------------------------------------------------------------------------------------------|----------------------------------|
| Trang thông tin cá nhân<br>Cập nhật thông tin cá nhân | Chuyển tiền                                              |                                                                  | - Chọn link "Xem lệnh chuyển tiền r                                                                                 | nội bộ" để xem chi tiết các giao |
| Duyệt giao dịch                                       | Chuyển tiền nội bộ                                       | >Danh sách người thụ hưởng                                       | dịch                                                                                                    |                                  |
| Tài khoản                                             | Chi tiết lânh churển từ                                  |                                                                  |                                                                                                    |                                  |
| Chuyên tiên pôi bô                                    | Ngân Hàng Trực Tuyến                                     | cung cấp dịch vụ chuyển :                                        | < Trở về                                                                                                    | Tiếp theo >                      |
| <ul> <li>Danh sách người thụ hưởng</li> </ul>         | Ngân hàng Trách nhiệr                                    | n hữu hạn một thành viên                                         |                                                                                                    | <u>-110p (1100 - </u>            |
| <ul> <li>Chuyển tiền ngoài hệ thống</li> </ul>        | hưởng mới cho lệnh c                                     | huyển tiền nội bộ, vui lòng                                      |                                                                                                    |                                  |
| <ul> <li>Hạn mức chuyển tiền</li> </ul>               | câp các thông tin được                                   | : yêu câu.                                                       |                                                                                                    | 4 nuyễn tiền                     |
| Chuyên tiên định kỳ<br>Thanh taến                     | Chuyen tư                                                |                                                                  |                                                                                                    |                                  |
| mannitoan                                             | Chuyên đên                                               |                                                                  | •                                                                                                    | Lien ket nhanh                   |
| Thông tin thị trường                                  | Nội dung thanh toán                                      |                                                                  |                                                                                                    | v xem lenn chuyen den hör bö     |
| портно                                                | Số tiền thanh toán                                       |                                                                  |                                                                                                    | ▶ Thanh toán hóa đon             |
| Global Link                                           | Số tham chiếu                                            | Account To Account                                               | Transfer Online Banking                                                                                             |                                  |
|                                                       | Tạo Lệnh chuyễn tiền địn                                 | h kỳ? 🔲                                                          |                                                                                                    |                                  |
|                                                       | Quy định về phương th                                    | nức duyệt giao dịch bằng 2F                                      | A                                                                                                    |                                  |
|                                                       | Ngân hàng Trách nhiệm h                                  | ữu hạn một thành viên Standar                                    | rd Chartered (Việt Nam) đề cao sự cẫn trọng khi thực h                                                              | iện                              |
|                                                       | các giao dịch mà Quý khá                                 | ich yêu cầu. Quý khách sế đư                                     | ợc cung cấp Mã Duyệt giao dịch điện tử (eTAC) để thụ<br>( aTAC Quốc khiến số thể vào hại khiết sửa vào chiến định   | nc<br>                           |
|                                                       | hiện giao dịch. Sau khi gia<br>Khi Quý khách có bất kỳ ( | ao dịch da dược duyệt bang ma<br>chỉnh sửa nào trên diao dich đá | ă e IAC, Quy khach co the xem lại chi tiết của giao dịch<br>ă được duyết thì giao dịch đó chỉ có thể được thực hiện | ao.                              |
|                                                       | trong vòng từ 2 đến 3 nga                                | ày làm việc kễ từ khi giao dịch c                                | có chỉnh sửa.                                                                                                    |                                  |
|                                                       | 🗹 Đồng ý với các Điều                                    | ı khoản và Điều kiện                                             |                                                                                                    |                                  |
|                                                       |                                                          |                                                                  | - GŬI                                                                                                    |                                  |
|                                                       |                                                          |                                                                  | - Odi                                                                                                    |                                  |

Bản quyền 🛛 2009-2010 Standard Chartered | > Miễn trách nhiệm | > Điều kiện và điều khoản | > Tiện ích của dịch vụ | > Cấu trúc trang Web | > Hỏi - đáp

🔊 Welcome to Standard Chartered Bank

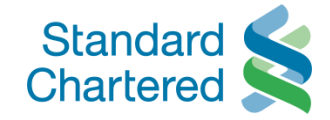

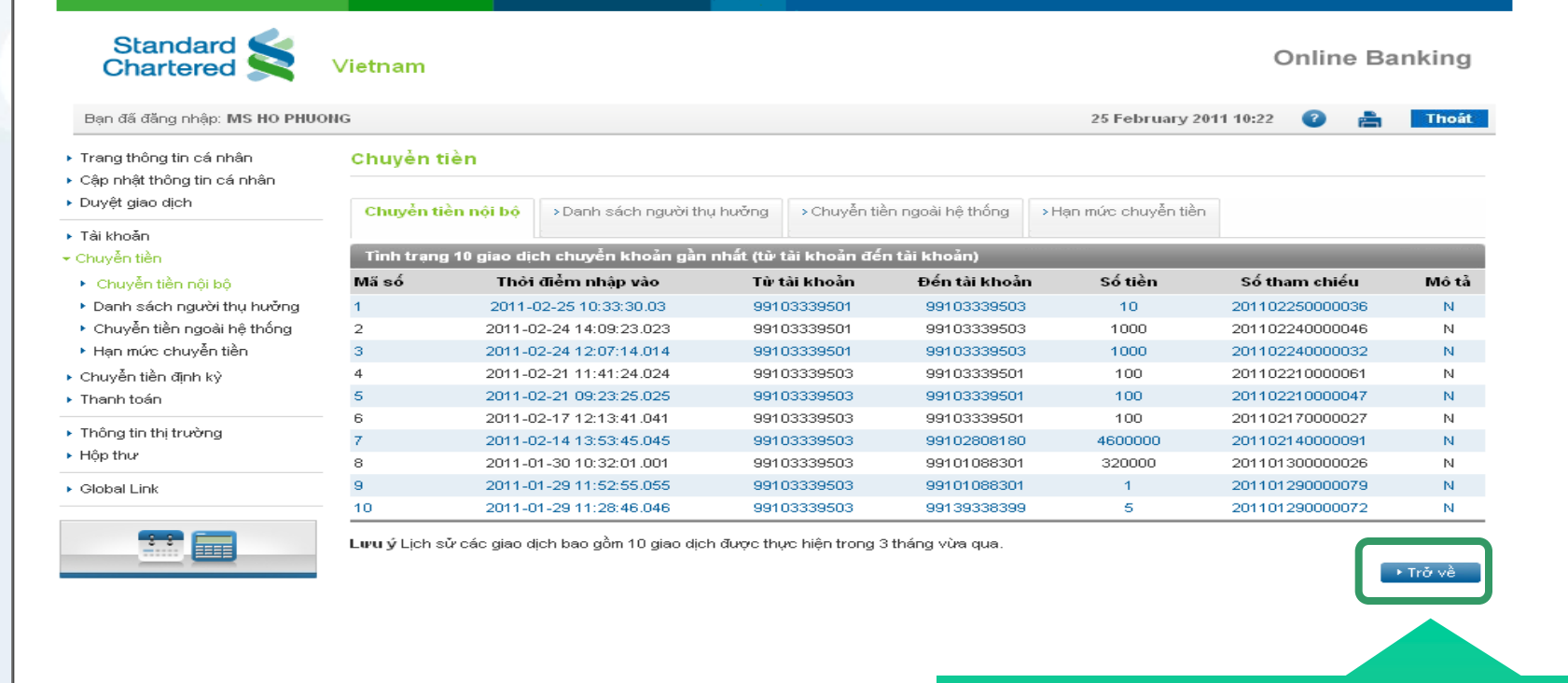

Chuyển tiền | Chuyển tiền nội bộ

- 10 Giao dịch chuyển tiền nội bộ gần nhất được hiển thị
- Chọn lệnh "Trở về" để trở về trang liền trước

Bản quyền © 2009-2010 Standard Chartered | > Miễn trách nhiệm | > Điều kiện và điều khoản | > Tiện ích của dịch

<u>< Trở về</u>

#### Tiếp theo >

| Ngân Hàng Trực Tuyến |

# Danh sách Người thụ hưởng Lệnh chuyển tiền nội bộ Chuyển tiền

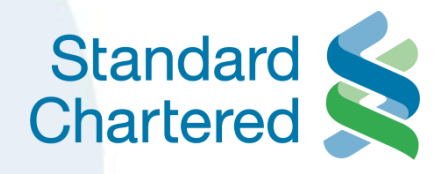

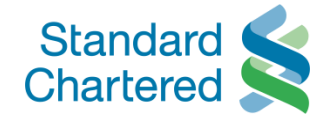

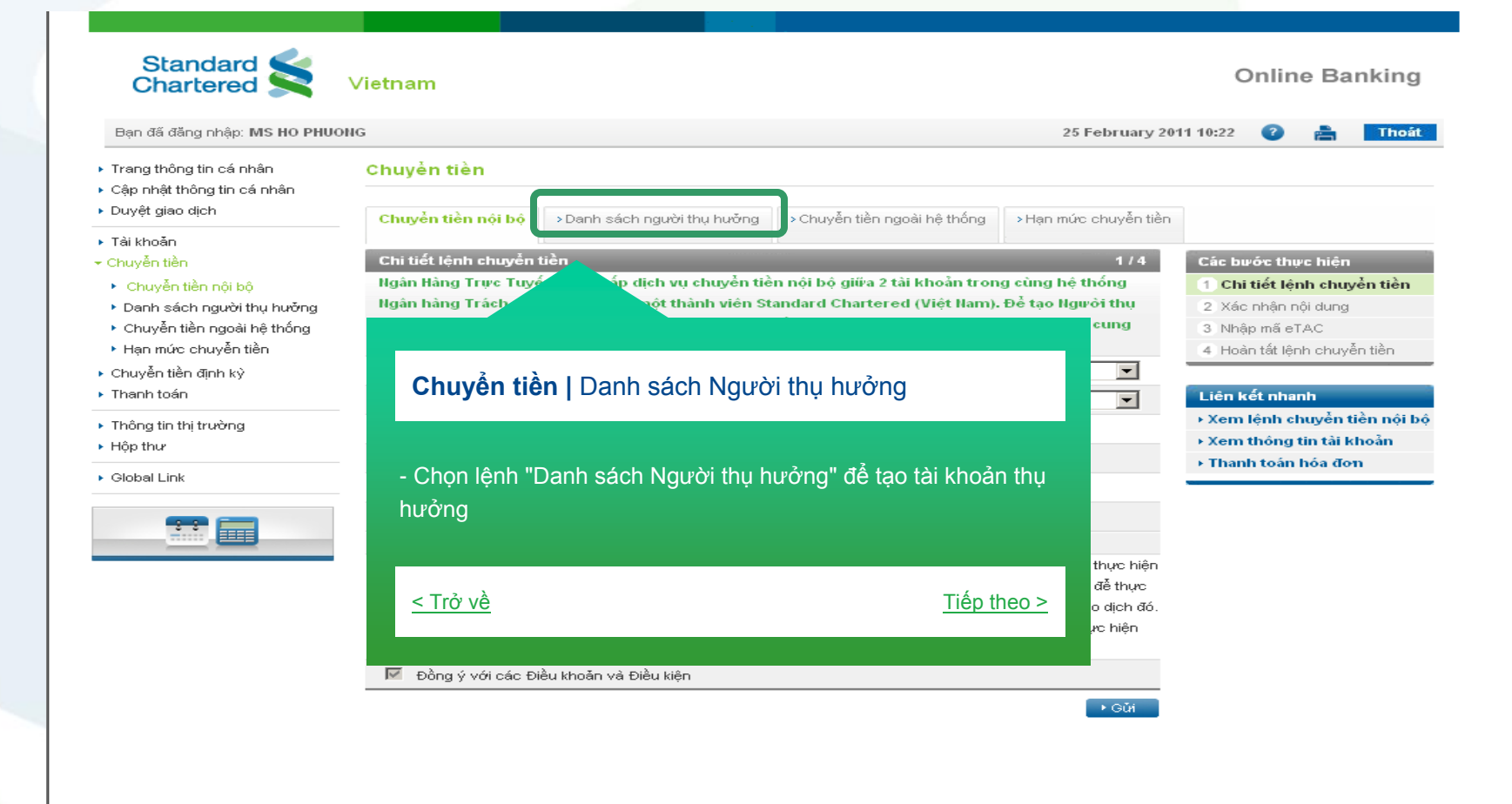

Bản quyền 🐵 2009-2010 Standard Chartered | > Miễn trách nhiệm | > Điều kiện và điều khoản | > Tiện ích của dịch vụ | > Cấu trúc trang Web | > Hỏi - đáp

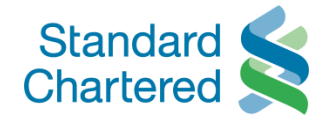

| Standard Standard                                                                                                    | Vietnam                                                                                                    |                                                                                                    |                                                                                                    |                 | Or      | nline | Banking |
|----------------------------------------------------------------------------------------------------|----------------------------------------------------------------------------------------------------|----------------------------------------------------------------------------------------------------|----------------------------------------------------------------------------------------------------|-----------------|---------|-------|---------|
| Bạn đã đằng nhập: MS HO PH                                                                                                    | HUONG                                                                                                    |                                                                                                    |                                                                                                    | 25 February 201 | 1 10:22 | 2     | Thoát   |
| <ul> <li>Bạn đã đăng nhập: MS HO PH</li> <li>Trang thông tin cá nhân</li> <li>Cập nhật thông tin cá nhân</li> <li>Duyết giao dịch</li> <li>Tài khoản</li> <li>Chuyển tiền</li> <li>Chuyển tiền nội bộ</li> <li>Danh sách người thụ hưởng</li> <li>Chuyển tiền ngoài hệ thống</li> <li>Hạn mức chuyển tiền</li> <li>Chuyển tiền định kỳ</li> <li>Thanh toán</li> <li>Thông tin thị trường</li> <li>Hộp thư</li> <li>Global Link</li> </ul> | Chuyển tiền Chuyển tiền Chuyển tiền nội bộ Chuyển tiền nội bộ Người thụ hưởng củ Người thụ hưởng củ Chuyển tiền   D Chuyển tiền   D Chọn lệnh "Người tạo tài khoản thụ hụ Lưu ý: Tài khoản củ đồng (VND) trong c | Danh sách người thụ hưởng<br>a lệnh Chuyển tiền ngoài hệ thống<br>a lệnh Chuyển tiền ngoài hệ thống<br>a lệnh Chuyển tiền ngoài hệ thống<br>thụ hưởng của lệnh Chu<br>rởng.<br>của người thụ hưởng là ta<br>ùng hệ thống ngân hàng | >Chuyển tiền ngoài hệ thống<br>rởng<br>yển tiền nội bộ" để<br>ài khoảnViệt Nam<br>Standard Chartered | 25 February 201 | 1 10:22 |       |         |
|                                                                                                    | <u>&lt; Trở về</u>                                                                                                    |                                                                                                    | <u>Tiếp theo &gt;</u>                                                                                |                 |         |       |         |
|                                                                                                    |                                                                                                    |                                                                                                    |                                                                                                    |                 |         |       |         |

Bản quyền 🛛 2009-2010 Standard Chartered | > Miễn trách nhiệm | > Điều kiện và điều khoản | > Tiện ích của dịch vụ | > Cấu trúc trang Web | > Hỏi - đáp

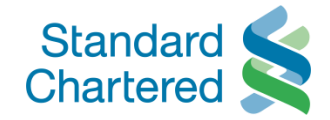

| Bạn đã đăng nhập: MS HO PHU                                                     | ONG                  |                           |                              | 25 February 2011 10:22  | 2 🕜 🚔 🎹                 |
|---------------------------------------------------------------------------------|----------------------|---------------------------|------------------------------|-------------------------|-------------------------|
| <ul> <li>Trang thông tin cá nhân</li> <li>Cập nhật thông tin cá nhân</li> </ul> | Chuyển tiền          |                           |                              |                         |                         |
| <ul> <li>Duyệt giao dịch</li> </ul>                                             | > Chuyễn tiền nội bộ | Danh sách người thụ hưởng | > Chuyễn tiền ngoài hệ thống | >Hạn mức chuyễn tiền    |                         |
| Tài khoản                                                                       |                      |                           |                              |                         |                         |
| Chuyễn tiền                                                                     |                      |                           |                              |                         |                         |
| Chuyễn tiền nội bộ                                                              | Số tài khoản         | Tên người thụ h           | ưởng Đơn vị tiền tệ          | Địa chỉ thư điện tử     | Thông báo qua           |
| Danh sách người thụ hưởng                                                       |                      |                           |                              |                         | email                   |
| <ul> <li>Chuyễn tiền ngoài hệ thống</li> </ul>                                  | 99102104499          | Nguyen Thi Tuyet F        | Ha VND                       | simbasis@yahoo.com      | N                       |
| <ul> <li>Hạn mức chuyễn tiền</li> </ul>                                         | O 99103304299        | La Ngoc Kim               | VND                          | N                       | N                       |
| Chuyễn tiền định kỳ                                                             | O 99124618678        | Tram Anh                  | VND                          | N                       | N                       |
| Thanh toán                                                                      | O 99102808180        | Le Thien Tung             | VND                          | N                       | N                       |
| Thông tin thị tự vàng                                                           | C 99103449999        | Trinh Dinh Phuong         | Anh VND                      | N                       | N                       |
| Hôn thự                                                                         | O 99101088301        | Bui Ngoc Bao Uyer         | n VND                        | N                       | N                       |
| nop ma                                                                          | C 99143978299        | Minh Loc                  | VND                          | fireblackburn@yahoo.com | Y                       |
|                                                                                 |                      |                           |                              | 17                      |                         |
|                                                                                 |                      |                           | • •                          | tûy bô ∙ Chinh sửa • T  | iạo thêm người thụ hưởn |

< Trở về

Bản quyền © 2009-2010 Standard Chartered ∣ > Miễn trách nhiệm ∣ > Điề

3 Welcome to Standard Chartered Bank

<u>Tiếp theo ></u>

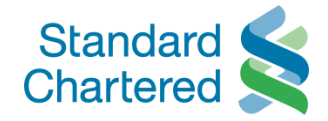

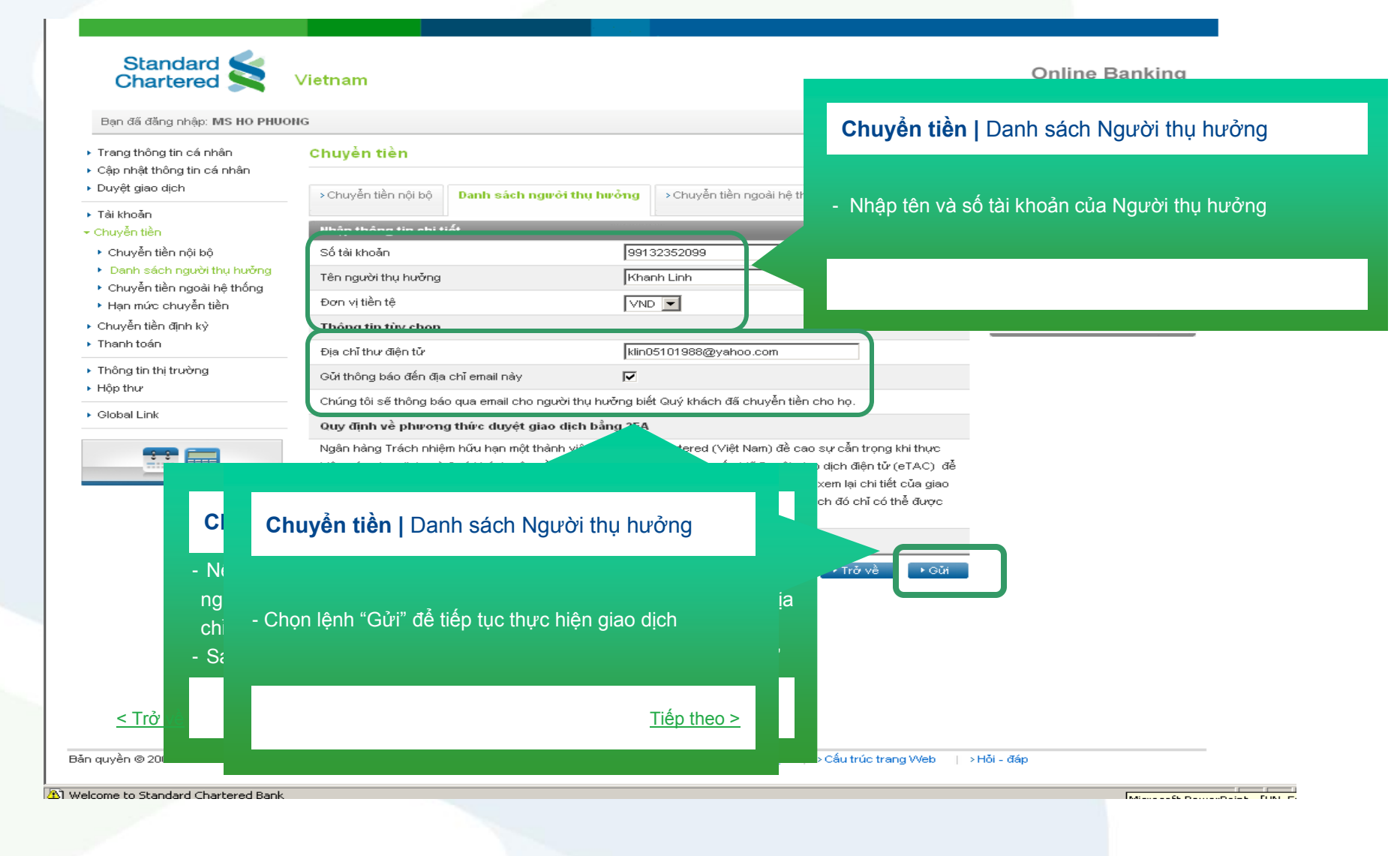

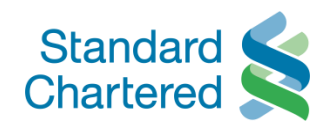

| Bạn đã đăng nhập: MS HO PHU                                                     | DNG                                                                                                    |                                                                                                    |                                                                                                    | 25 February 201                                                                                                    | 1 10:22 🕜                               | 🚔 The                                  |
|---------------------------------------------------------------------------------|----------------------------------------------------------------------------------------------------|----------------------------------------------------------------------------------------------------|----------------------------------------------------------------------------------------------------|----------------------------------------------------------------------------------------------------|-----------------------------------------|----------------------------------------|
| <ul> <li>Trang thông tin cá nhân</li> <li>Cập nhật thông tin cá nhân</li> </ul> | Chuyển tiền                                                                                            |                                                                                                    |                                                                                                    |                                                                                                    |                                         |                                        |
| <ul> <li>Duyệt giao dịch</li> </ul>                                             | > Chuyễn tiền nội bộ                                                                                   | Danh sách người thụ hưởng                                                                             | > Chuyễn tiền ngoài hệ thống                                                                                     | >Hạn mức chuyễn tiền                                                                                                   |                                         |                                        |
| ∙ Tải khoản<br>∙ Chuyễn tiền                                                    | Xác nhận nội dung                                                                                      |                                                                                                    |                                                                                                    | 2/4                                                                                                    | Các bước thu                            | vc hiên                                |
| <ul> <li>Chuyễn tiền nội bộ</li> </ul>                                          | Vui lòng xác nhận th                                                                                   | ông tin người thụ hưởng                                                                               |                                                                                                    |                                                                                                    | 1 Nhập thôn                             | g tin chi tiết                         |
| <ul> <li>Danh sách người thụ hưởng</li> </ul>                                   | Số tài khoản                                                                                           | VND-99132352099                                                                                       |                                                                                                    |                                                                                                    | 2 Xác nhận r                            | iội dung                               |
| <ul> <li>Chuyên tiên ngoài hệ thông</li> <li>Hạp mức chuyển tiền</li> </ul>     | Tên người thụ hưởng                                                                                    | Khanh Linh                                                                                            |                                                                                                    |                                                                                                    | 3 Xác nhận ni<br>Hoàn tất tạo           | ội dung<br>thêm nau rài thi            |
| <ul> <li>Chuyển tiền đĩnh kỳ</li> </ul>                                         | Đơn vi tiền tê                                                                                         | VND                                                                                                   |                                                                                                    |                                                                                                    | 4 hưởng                                 | r them người th                        |
| <ul> <li>Thanh toán</li> </ul>                                                  | Địa chỉ thự điện tử                                                                                    | klin05101988@vahoo.com                                                                                | n                                                                                                    |                                                                                                    |                                         |                                        |
| Thông tin thị trị vàng                                                          |                                                                                                    |                                                                                                    |                                                                                                    |                                                                                                    |                                         |                                        |
| <ul> <li>mong an mi a cong</li> </ul>                                           | Thöng báo qua email                                                                                    | Y                                                                                                    |                                                                                                    |                                                                                                    |                                         |                                        |
| Hop thur     Global Link                                                        | Thông bảo qua email<br>Lưu ý: Để hoàn tất việc<br>duyệt giao dịch Mã eTAC<br>Vui lòng nhấp vào "Tạo r  | Ƴ<br>tạo mới này, Quý khách cần phải nh<br>sẽ được thông báo qua số điện thơ<br>nã eTAC" để thực hiện | hập mã eTAC Mã eTAC gồm 10 ký<br>oại di động mà Quý khách đã đăng<br>→ Trở v                                     | tự được sử dụng để<br>g ký với Ngân hàng.<br>ề • Tiếp theo                                                             |                                         |                                        |
| Hold Link                                                                       | Thông bảo qua email<br>Lưnu ý: Để hoàn tất việc<br>duyệt giao dịch Mã eTAC<br>Vui lòng nhấp vào "Tạo r | Y<br>tạo mới này, Quý khách cần phải nh<br>sẽ được thông báo qua số điện thơ<br>nã eTAC" để thực hiện | hập mã eTAC Mã eTAC gồm 10 ký<br>oại di động mà Quý khách đã đăng<br>♪ Trở v                                     | tự được sử dụng để<br>g ký với Ngân hàng.<br>È Fiếp theo                                                               |                                         |                                        |
| Holy ann a cong     Hop the     Global Link                                     | Thông bảo qua email<br>Lưnu ý: Để hoàn tất việc<br>duyệt giao dịch.Mã eTAC<br>Vui lòng nhấp vào "Tạo r | Y<br>tạo mới này, Quý khách cần phỗi nh<br>sẽ được thông báo qua số điện thơ<br>nã eTAC" để thực hiện | hập mã eTAC Mã eTAC gồm 10 ký<br>oại di động mà Quý khách đã đăng<br>• Trở v<br>Chuyể                            | tự được sử dụng để<br>g ký với Ngân hàng.<br>È Tiếp theo<br>en tiền   Danh s                                           | ách Ngườ                                | i thụ hưỏ                              |
| Hong and a bong     High thur     Global Link                                   | Thông bảo qua email<br>Lư uý: Để hoàn tất việc<br>duyệt giao dịch Mấ eTAC<br>Vui lòng nhấp vào "Tạo r  | Y<br>tạo mới này, Quý khách cần phải nh<br>sẽ được thông báo qua số điện thơ<br>nã eTAC" để thực hiện | hập mã eTAC Mã eTAC gồm 10 ký<br>oại di động mà Quý khách đã đăng<br>● Trở v<br>Chuyể<br>- Vui lònự<br>- Chọn lệ | tự được sử dụng để<br>g ký với Ngân hàng.<br>Tiếp theo<br>en tiền   Danh s<br>g xác nhận việc tả<br>chh "Tiếp theo" để | ách Ngườ<br>ạo mới Ngu<br>ể tiếp tục th | 'i thụ hưỏ<br>rời thụ hư<br>ực hiện gi |

21

<u> Tiếp theo ></u>

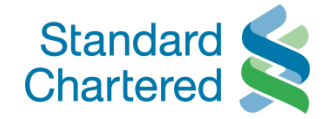

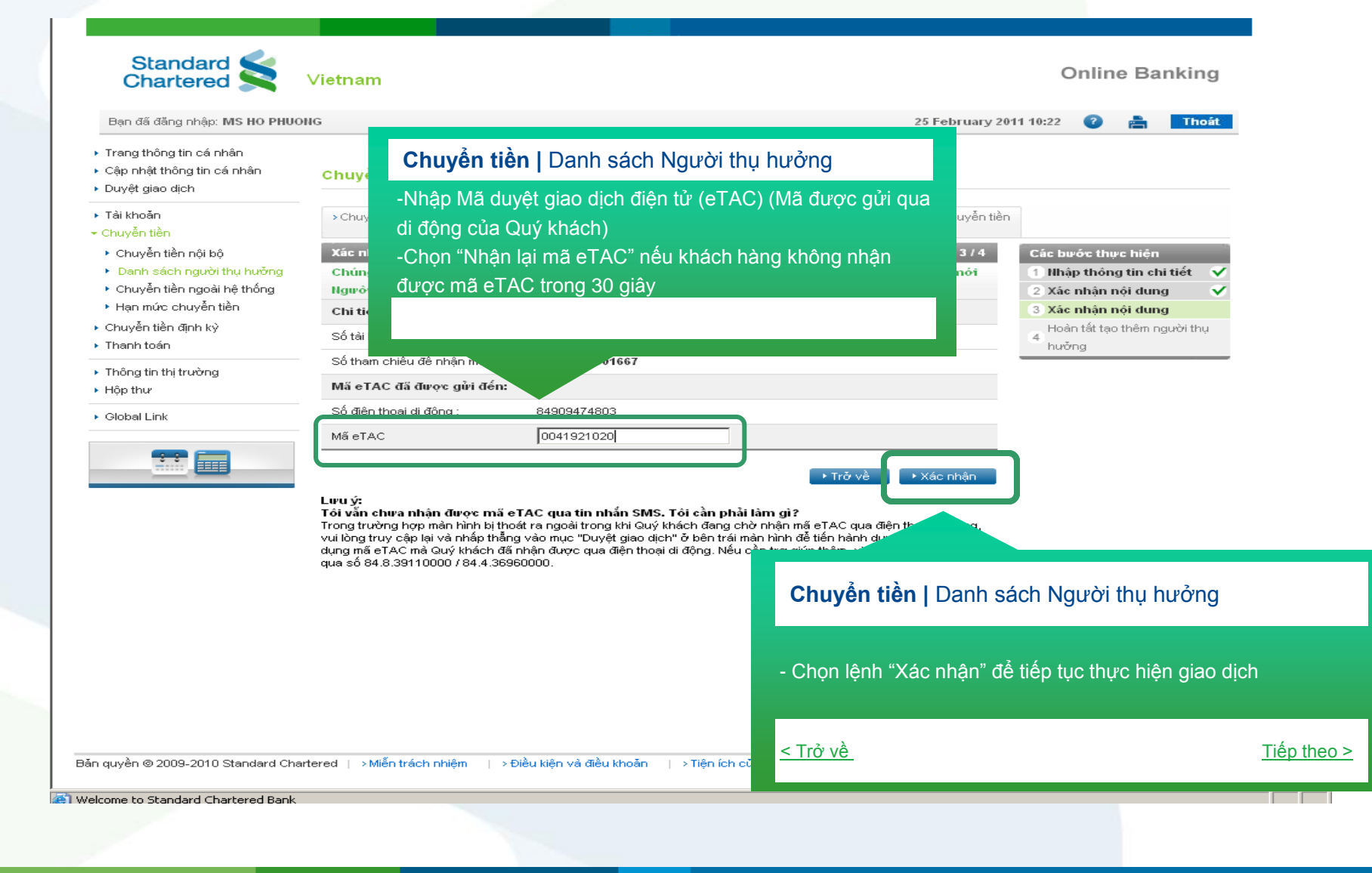

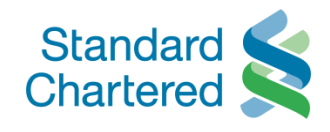

| đã đăng nhập: MS HO PHUC                      | NG                                                                            |                                                         |                                | 25 February 201          | 11 10:22 🛛 🕜      | a 🗖                          | hoát |
|-----------------------------------------------|-------------------------------------------------------------------------------|---------------------------------------------------------|--------------------------------|--------------------------|-------------------|------------------------------|------|
| g thông tin cá nhân<br>nhật thông tin cá nhận | Chuyển tiền                                                                   |                                                         |                                |                          |                   |                              |      |
| t giao dịch                                   | > Chuyễn tiền nội bộ                                                          | Danh sách người thụ hưởng                               | > Chuyễn tiền ngoài hệ thống   | >Hạn mức chuyễn tiền     |                   |                              |      |
| noăn<br>XX                                    |                                                                               |                                                         | 2                              | 4/4                      | Charles In the Al |                              |      |
| an tien<br>uvễn tiền nội bộ                   | Lệnh tạo thêm người                                                           | thụ hưởng đã hoàn tất. Bạn c                            | ó thể chuyển tiền đến người ti | 474<br>hụ hưởng này bằng | 1 Nhập thố        | nực niện<br>ông tin chi tiết | ~    |
| nh sách người thụ hưởng                       | cách chọn mục Chuy                                                            | ên tiên.                                                |                                |                          | 2 Xác nhận        | n nội dung                   | ×    |
| uyễn tiền ngoài hệ thống                      | Thông tin người thụ l                                                         | ามจำาย                                                  |                                |                          | 3 Xác nhận        | n nội dung                   | ~    |
| n mức chuyển tiền                             | Số tái khoán<br>Tên người thụ hưởng                                           | 99132352099<br>Linh                                     |                                |                          | 4 Hoàn tất        | tạo thêm ngư                 | òi 🗸 |
| rên tiên định ký<br>h toán                    | Đơn vị tiền tệ                                                                | VND                                                     |                                |                          |                   | ng                           |      |
|                                               | Địa chi thư điện từ<br>Thông báo qua email                                    | N                                                       |                                |                          |                   |                              |      |
| g tin tni trường<br>thư                       |                                                                               |                                                         |                                |                          |                   |                              |      |
| allink                                        | Tội nên làm củ tiến t                                                         |                                                         |                                |                          |                   |                              |      |
|                                               |                                                                               | heo?                                                    |                                |                          |                   |                              |      |
|                                               | → Trở về trang chủ                                                            | heo?                                                    |                                |                          |                   |                              |      |
| <b></b>                                       | → Trở về trang chủ                                                            | heo?                                                    |                                |                          |                   |                              |      |
|                                               | → Trở về trang chủ                                                            | neo?                                                    |                                |                          |                   |                              |      |
|                                               | → Trở về trang chủ                                                            | heo?                                                    |                                |                          |                   |                              |      |
|                                               | → Trở về trang chủ                                                            | neo ?                                                   |                                |                          |                   |                              |      |
|                                               | → Trở về trang chủ                                                            | heo?                                                    |                                |                          |                   |                              |      |
| Chuyển ti                                     | ► Trở về trang chủ Èn   Danh sách Ng                                          | jười thụ hưởng                                          |                                |                          |                   |                              |      |
| Chuyển ti                                     | ► Trở về trang chủ Èn   Danh sách Ng                                          | jười thụ hưởng                                          |                                |                          |                   |                              |      |
| Chuyển ti                                     | ► Trở về trang chủ Èn   Danh sách Ng                                          | Jười thụ hưởng                                          |                                |                          |                   |                              |      |
| Chuyển tiệ<br>- Yêu cầu của                   | ► Trở về trang chủ Èn   Danh sách Ng Quý khách đã được                        | jười thụ hưởng<br>c thực hiện                           |                                |                          |                   |                              |      |
| Chuyển tiệ<br>- Yêu cầu của<br>- Để kiểm tra  | ► Trở về trang chủ Èn   Danh sách Ng I Quý khách đã được việc tạo mới người t | jười thụ hưởng<br>c thực hiện                           | n lênh "Trở về trang ch        | າບໍ່ <sup>29</sup>       |                   |                              |      |
| Chuyển tia<br>- Yêu cầu của<br>- Để kiểm tra  | ► Trở về trang chủ Èn   Danh sách Ng n Quý khách đã được việc tạo mới người t | jười thụ hưởng<br>c thực hiện<br>hụ hưởng, vui lòng chọ | ọn lệnh "Trở về trang ch       | 1ů"                      |                   |                              |      |
| Chuyển ti<br>- Yêu cầu của<br>- Để kiểm tra   | ► Trở về trang chủ Èn   Danh sách Ng I Quý khách đã được việc tạo mới người t | jười thụ hưởng<br>c thực hiện<br>hụ hưởng, vui lòng chọ | ọn lệnh "Trở về trang ch       | 1ů"                      |                   |                              |      |
| Chuyển ti<br>- Yêu cầu của<br>- Để kiểm tra   | ► Trở về trang chủ Èn   Danh sách Ng I Quý khách đã được việc tạo mới người t | jười thụ hưởng<br>c thực hiện<br>hụ hưởng, vui lòng chọ | on lệnh "Trở về trang ch       | 1ů"                      |                   |                              |      |

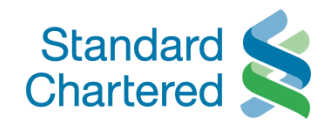

| đạn đã đăng nhập: MS HO PHUC                    | ONG                                                                                                    |                                                        |                           | 25 February 2011 10:22  | ? 🕜 🚔 Thoát            |
|-------------------------------------------------|----------------------------------------------------------------------------------------------------|--------------------------------------------------------|---------------------------|-------------------------|------------------------|
| rang thông tin cá nhân                          | Chuyển tiền                                                                                                    |                                                        |                           |                         |                        |
| ập nhật thông tin cá nhân<br>uyệt giao dịch     | > Chuyễn tiền nội bộ                                                                                                    | Danh sách người thụ bưởng                              | huyễn tiền ngoài hệ thống | A Hap mức chuyển tiền   |                        |
| ài khoản                                        | , chayon tion hội bộ                                                                                                    |                                                        | nayon ton ngoai ng thong  | ingin noo ondyon don    |                        |
| nuyễn tiền                                      |                                                                                                    |                                                        |                           |                         |                        |
| Chuyển tiền nội bộ<br>Danh sách người thu hưởng | Số tài khoản                                                                                                    | Tên người thụ hưởng                                    | j Đơn vị tiền tệ          | Địa chỉ thư điện tử     | Thông báo qua<br>email |
| Chuyển tiền ngoài hê thống                      | 99102104499     99102104499     99102104499     99102104499     99102104499     99102104499     99102104499     99102104499     99102104499     99102104499     99102104499     99102104499     99102104499     99102104499     99102104499     99102104499     99102104499     99102104499     99102104499     99102104499     99102104499     99102104499     99102104499     99102104499     99102104499     99102104499     99102104499     99102104499     99102104499     99102104499     99102104499     99102104499     99102104499     99102104499     99102104499     99102104499     99102104499     99102104499     99102104499     99102104499     99102104499     99102104499     99102104     99102104     99102104     99102104     9910210     9910210     9910210     9910210     9910210     9910210     9910210     9910210     9910210     991021     991021     991021     991021     99102     99102     99102     99102     99102     99102     99102     9910     9910     9910     9910     9910     991     991     991      991     991     991     991     991     991     991     991     991     991     991     991     991     991     991     991     991     991     991     991     991     991     991     991     991     991     991     991     991     991     991     991     991     991     991     991     991     991     991     991     991     991     991     991     991     991     991     991     991     991     991     991     991     991     991     991     991     991     991     991     991     991     991     991     991     991     991     991     991     991     991     991     991     991     991     991     991     991     991     991     991     991     991     991     991     991     991     991     991     991     991     991     991     991     991     991     991     991     991     991     991     991     991     991     991     991     991     991     991     991     991     991     991     991     991     991     991     991     991     991     991     991     991     991     991     991     991     991 | Nguyen Thi Tuyet Ha                                    | VND                       | simbasis@yahoo.com      | N                      |
| Hạn mức chuyển tiền                             | O 99103304299                                                                                                    | La Ngoc Kim                                            | VND                       | N                       | N                      |
| huyễn tiền định kỳ                              | O 99124618678                                                                                                    | Tram Anh                                               | VND                       | N                       | N                      |
| hanh toán                                       | C 0040000400                                                                                                    | 1 - This The                                           | UNIN                      | KI.                     | N1                     |
|                                                 | O 99132352099                                                                                                    | Linh                                                   | VND                       | N                       | N                      |
| nong tin thị trường<br>ôp thự                   |                                                                                                    | مندني ومستقدنية فلينب                                  | - 13 JB                   |                         |                        |
| óp thư                                          | C 99101088301                                                                                                    | Bui Ngoc Bao Uyen                                      | VND                       | N                       | N                      |
| lobal Link                                      | O 99143978299                                                                                                    | Minh Loc                                               | VND                       | fireblackburn@yahoo.com | Y                      |
|                                                 | Chuyển tiền<br>- Danh sách Ng                                                                                                    | u   Danh sách Người thụ<br>gười thụ hưởng trực tuyến c | hưởng<br>đã được cập nhật |                         |                        |
|                                                 |                                                                                                    |                                                        |                           |                         |                        |

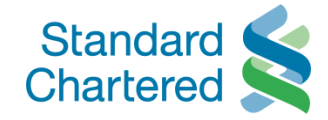

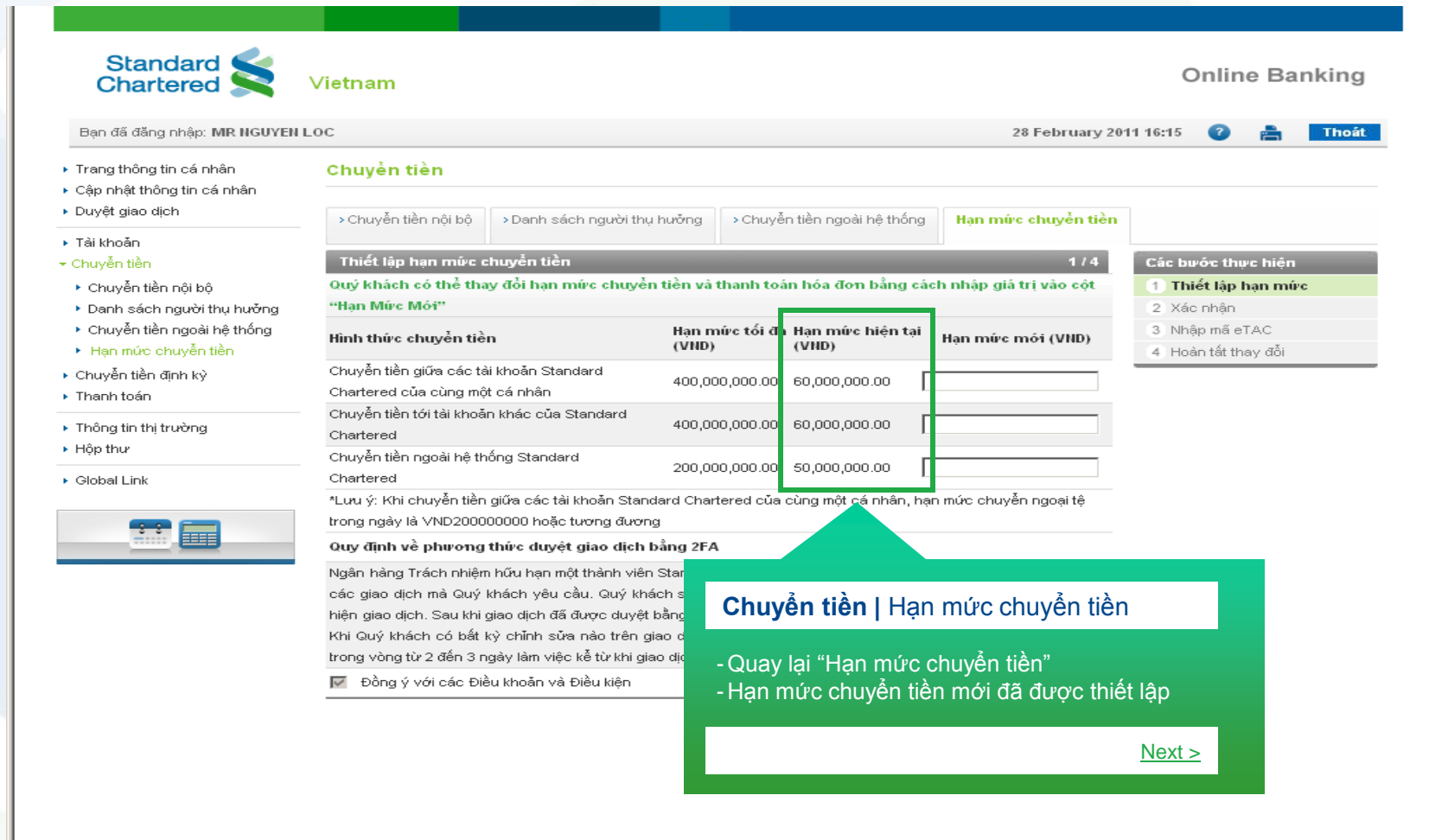